#### Webgunearen erabilerari buruz. Irakaslearen atalari buruz

# Irakaslearen erregistroa eta atariaren erabilera

Irakasleak erregistroa egiteko www.bestekaleak.eus webgunean sartu beharko da eta azalean goian eskuinean dagoen **"PROIEKTU DIDAKTIKOA"** atalean sartu. Ezkerrean irekitzen den menuan ere ikusiko duzu sarbidea.

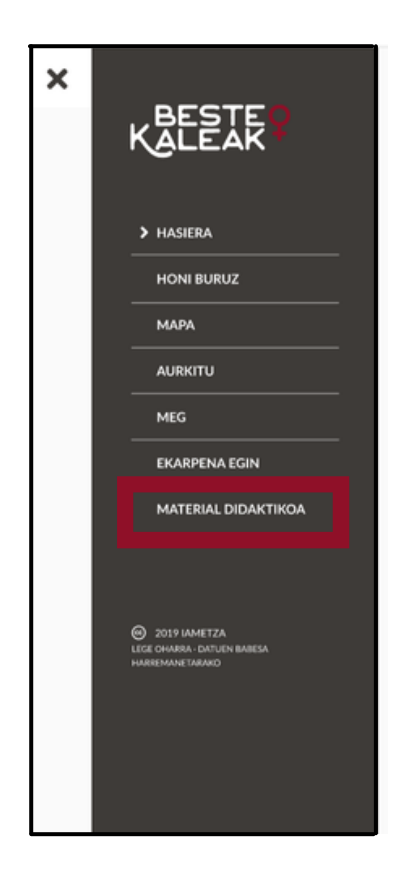

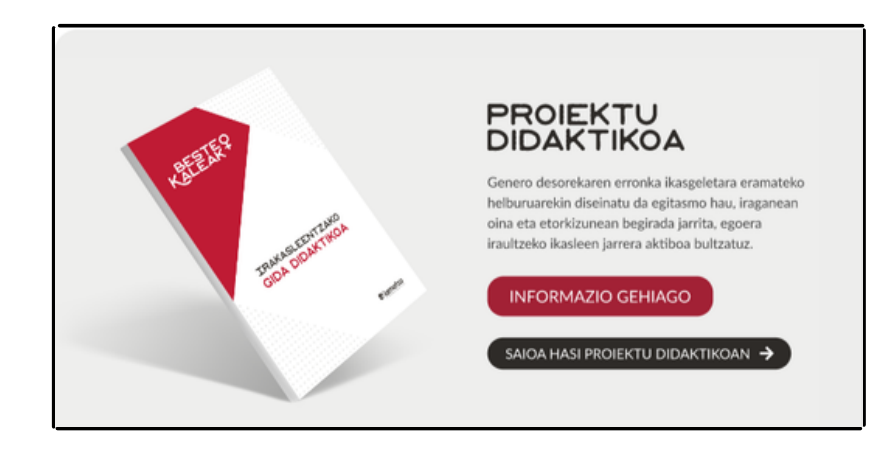

2 Bi aukera izango ditu irakasleak: saioa hasi edo erregistratu, plataforman sartzen den lehenengo aldia bada. Kasu bakoitzean, dagokion eremuak (e-posta, pasahitza) bete beharko ditu.

| ≡                    | BESTEKALEAK                                                                                                    |                        | SAIQA HASI PROIEKTU DIDAKTIKOAN 🔿 |  |  |
|----------------------|----------------------------------------------------------------------------------------------------|------------------------|-----------------------------------|--|--|
|                      | ERREGISTRATU                                                                                                    | SAIOA HASI             |                                   |  |  |
|                      |                                                                                                    |                        |                                   |  |  |
|                      |                                                                                                    | ▼ Pasahitza            |                                   |  |  |
|                      |                                                                                                    | pasahitza ahaztu zait  |                                   |  |  |
|                      |                                                                                                    |                        |                                   |  |  |
|                      |                                                                                                    |                        |                                   |  |  |
| ()<br>()<br>()<br>() | Al Nacèr dic ler Registrarte, aceptas nuestros Condiciones. Obtén más info<br>sobre čórilo recopitarilos, usamos y compartimos tu información en la Polit<br>GORDE | mación<br>Ica de datos |                                   |  |  |
|                      |                                                                                                    |                        |                                   |  |  |

3

Saioa hasita, irakasleak proiektu pedagogikoaren azalpena eta pantailan agertzen diren hurrengo atalak ikusiko ditu:

- PDF osoa jaitsi.
- Taldeak kudeatu.
- Fitxak ikusi. \*Oharra: Ikasleek fitxak modu pribatuan igotzeko aukera dute irakasleak ikusteko, baina irakasleari dagokio fitxa horiek proiektu pedagogikoaren barruan publiko jartzeko ardura.
- Mapak ikusi. \*Oharra: Taldearen mapak ikusteko saioa berriro hasita da. Mapetan egindako aldaketak taldekakoak dira eta irakasleek sisteman dauden talde guztienak ikusten ahalko dituzte ez norberaren taldeenak bakarrik.
- Beste ikastoletako mapak.

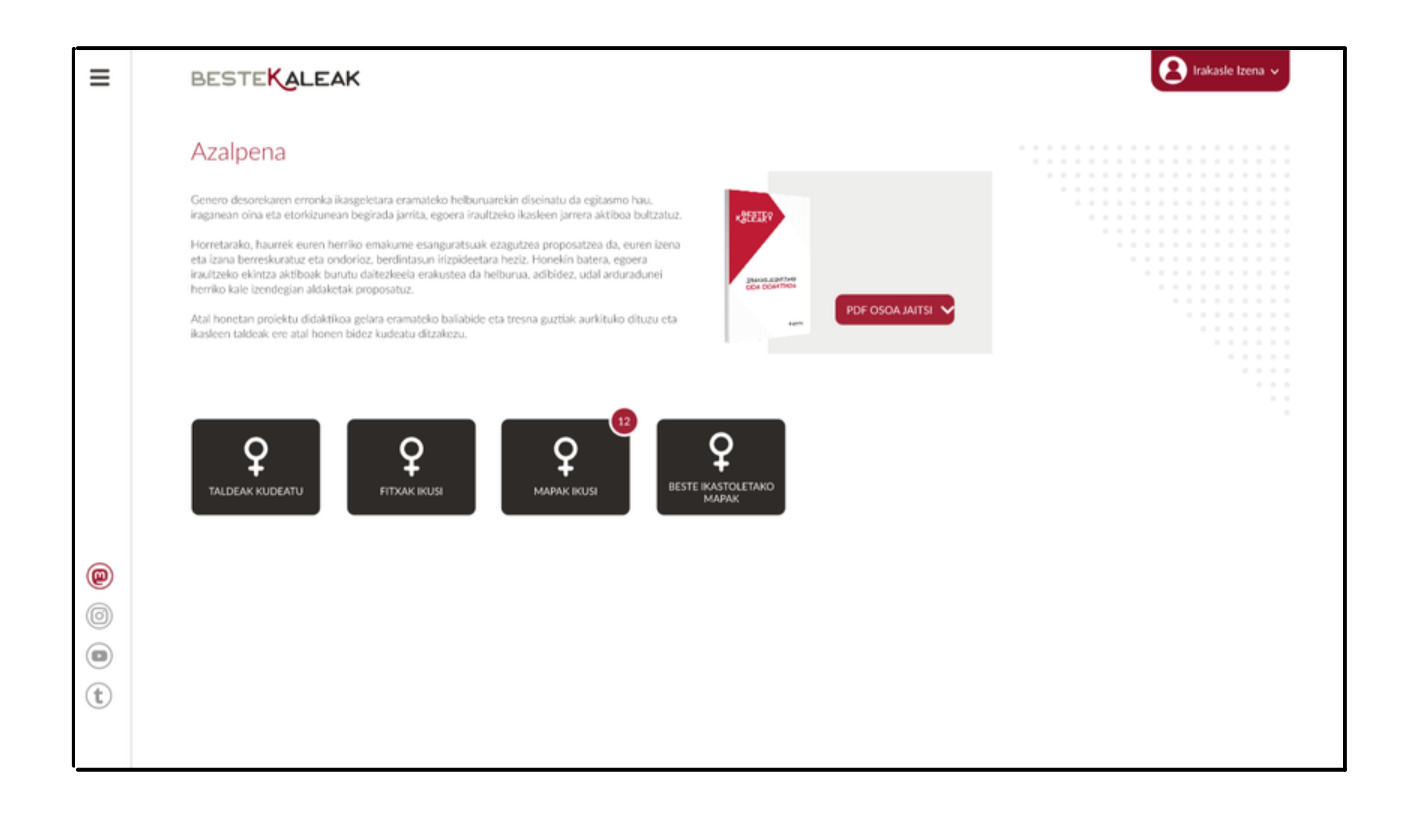

"Taldeak kudeatu" botoia sakatzean, taldeak sortzeko eta kudeatzeko pantaila berri bat irekiko da. Lehenengo talde berri bat sortu beharko du. Talde guztiak sortuta daudenean, atal horretatik bertatik izango du talde guztiak kudeatzeko aukera.

| ≡ | BESTEKALEAK                 | e Izena 🗸 |
|---|-----------------------------|-----------|
|   | Hasteko, sortu talde bat    |           |
|   | 1. JARRI TALDEAREN IZENA    |           |
|   |                             |           |
|   | 2. GEHITU IKASLEEN E-POSTAK |           |
|   | Parte-hartzaileak gehitu    |           |
|   |                             |           |

5 Esan bezala, irakaslearen atarian, irakasleak bere ikasleen mapak, beste ikastoletako mapak eta emakumeen fitxak eskuragarri izango ditu.

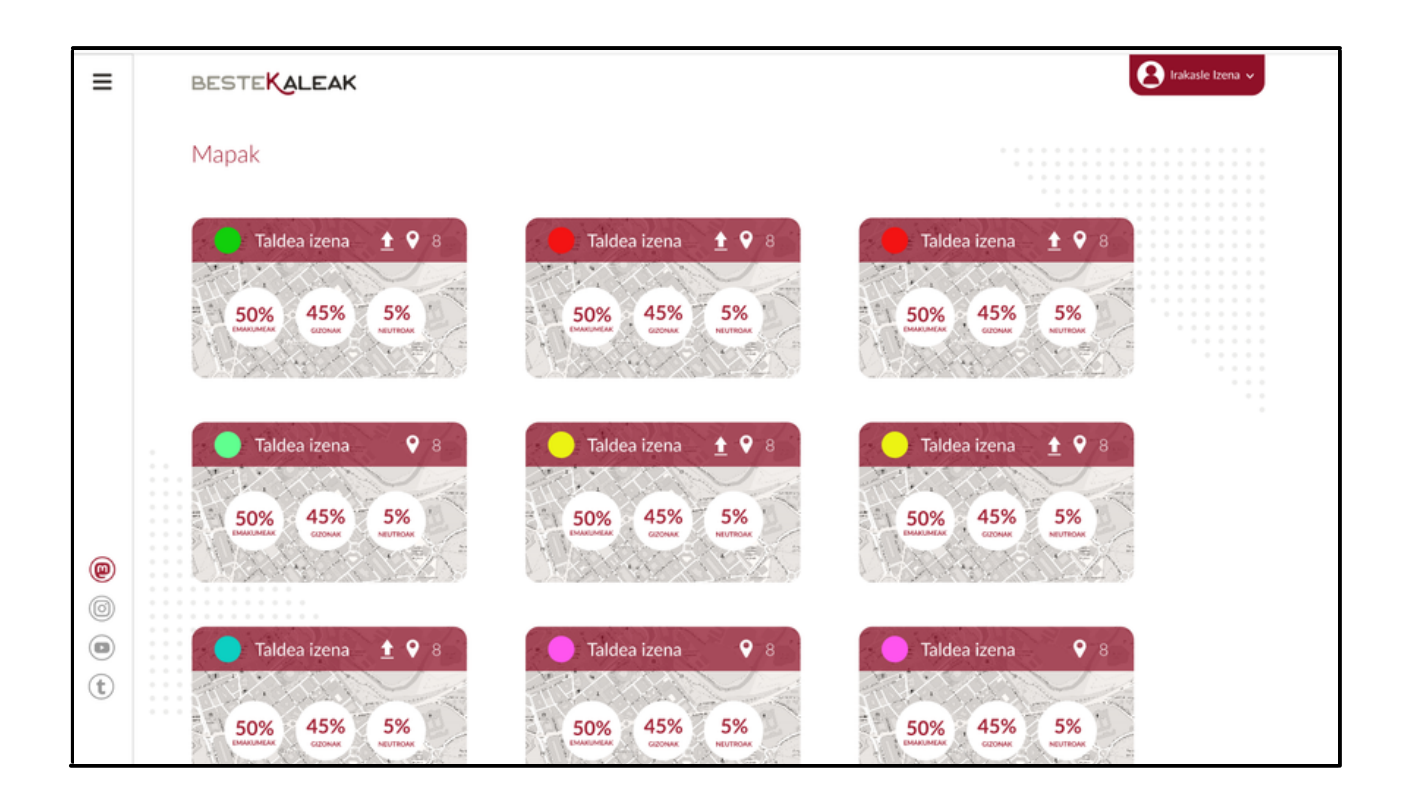

| ≡ | BESTEKALEAK              |                    | 😣 Irakasle Izena 🗸            |  |  |
|---|--------------------------|--------------------|-------------------------------|--|--|
|   | Beste ikastoletako mapak |                    |                               |  |  |
|   | Herria 💌                 | Ikastola 💌         |                               |  |  |
|   | Taldea izena 💡 8         | Taldea izena 💡 8   | Taldea izena                  |  |  |
|   | 50% 45% 5%               | 50% 45% 5%         | 50% 45% 5%<br>ANNUMENT COLUMN |  |  |
|   | Taldea izena 💡 8         | Taldea izena 💡 8   | Taldea izena 🔮 8              |  |  |
| 0 | 50% 45% 5%               | 50% 45% 5%         | 50% 45% 5% ACTER              |  |  |
| t | Taldea izena 🛛 💡 8       | Taldea izena 🛛 🍳 8 | Taldea izena 🔗 8              |  |  |
|   |                          |                    |                               |  |  |

6 Prozesu osoaren jarraipena errazteko, lanketaren fase guztiak eta aste bakoitzean egin beharreko lanketaren azalpena eta beharrezko materialak bestekaleak.eus webgunean ere jaso ditugu.

| ≡             |                                                                                                    | BESTEKALEAK                                             |                                                   |             |              |                                 |                      | 😢 Irakasle Izena 🗸    |                         |  |
|---------------|----------------------------------------------------------------------------------------------------|---------------------------------------------------------|---------------------------------------------------|-------------|--------------|---------------------------------|----------------------|-----------------------|-------------------------|--|
|               | Material didaktikoa<br>Atal honetan Beste Kaleak proiektu didaktikoa gelara eramateko baliabide eta tresna guztiak<br>aurkituko dituzu. Unitate didaktikoa eta bestelako material zehatzagoak aurkituko dituzu. |                                                         |                                                   |             |              |                                 |                      |                       |                         |  |
|               | Asitsi Unitz<br>Jaitsi Unitz<br>Jaitsi lanke<br>Da Diaktikok<br>Jaitsi weby<br>buruzko az                                                                                                    | : didaktikoa<br>-prozesua<br>nearen erabilerari<br>pena | JAITSI HEMEN<br>JAITSI HEMEN<br>Tari JAITSI HEMEN |             |              |                                 |                      |                       |                         |  |
| <b>@</b><br>© |                                                                                                    | Faseak aste                                             | eka<br>2                                          | 3           | 4            | 5-6                             | 7                    | 8                     | 9                       |  |
| t             |                                                                                                    | Historiara<br>gerturatzen                               | Historialari izan                                 | Idazle izan | Editore izan | Zure herriko<br>kaleak izendatu | Kale izenak<br>mapan | Ekintzaile<br>bihurtu | Amaierako<br>ebaluazioa |  |

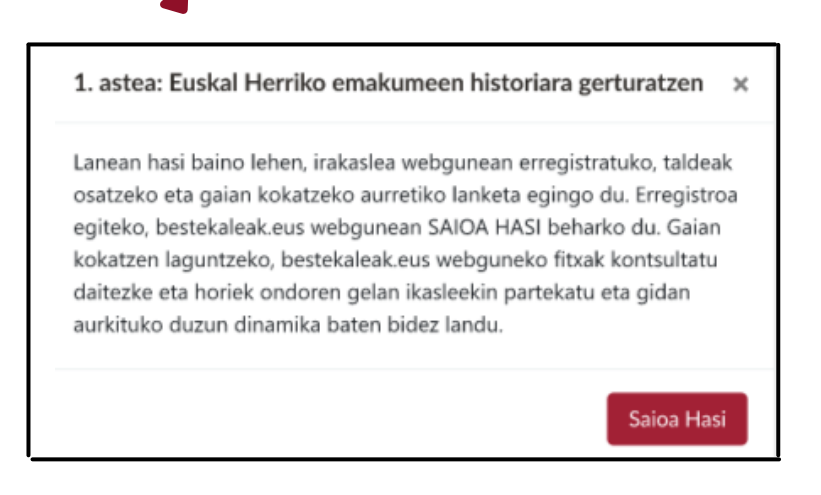

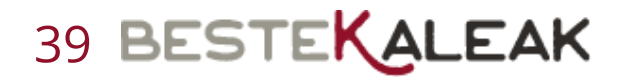